## AMP for Endpoints Windows Connector Exclusions in McAfee VirusScan Enterprise 8.8

## Contents

Introduction AMP for Endpoints Windows Connector Exclusions in McAfee VirusScan Enterprise 8.8

## Introduction

To prevent conflicts between the AMP for Endpoints Connector and antivirus or other security software, you must create exclusions so that your antivirus doesn't scan the AMP for Endpoints Connector directory.

## AMP for Endpoints Windows Connector Exclusions in McAfee VirusScan Enterprise 8.8

- 1. Open the VirusScan Console.
- 2. Select On-Access Scanner Properties from the Task menu.
- 3. Select All Processes from the left pane.
- 4. Select the Exclusions tab.
- 5. Click the **Exclusions** button.
- 6. On the Set Exclusions dialog click the Add button.
- 7. Click the **Browse** button and select your AMP for Endpoints Connector install directory (C:\Program Files\Cisco for versions 5.1.1 and higher or C:\Program Files\Sourcefire for previous versions by default) and check the **Also exclude subfolders** box.
- 8. Click OK.
- 9. Click OK on the Set Exclusions dialog.
- 10. Click OK on the On-Access Scanner Properties dialog.